**PF WITHDRAWAL** 

To apply for the withdrawal of EPF online through the EPF portal, make sure that the following conditions are met:

- 1. The UAN (Universal Account Number) is activated, and the mobile number used for activating the UAN is in working condition.
- 2. The UAN is linked with your KYC, i.e. Aadhaar, PAN and the bank details along with the IFSC code.

If the above conditions are met, then the requirement of attestation of the previous employer to carry out the process of withdrawal can be done away with.

## Steps to apply for EPF withdrawal online:

**Step 1:** Go to the member UAN portal - https://unifiedportal-mem.epfindia.gov.in/ memberinterface/

Step 2: Log in with your UAN and password and enter the captcha.

**Step 3:** Then, click on the tab 'Manage' and select KYC to check whether your KYC details such as Aadhaar, PAN and the bank details are correct and verified or not.

| 604                      | INCIDENAS                                                                     | Manhar J                | valle                        |
|--------------------------|-------------------------------------------------------------------------------|-------------------------|------------------------------|
| UAN Card                 | 3 2                                                                           | UAN                     | descention in the local data |
| Semala Sile              |                                                                               | Name                    | an exception reaction        |
| More Jolo O More Jolo O  | Birth Date                                                                    | 10000                   |                              |
|                          |                                                                               | Gender                  | 1000                         |
|                          |                                                                               | Mobile No.              | 40.000,000                   |
|                          |                                                                               | E-mail                  | Ministers, Auto-provide con- |
|                          |                                                                               | Lost Updated            | A1407-004                    |
|                          |                                                                               | Password Change<br>Date | 10-10-200 <sup>2</sup>       |
| Alert                    |                                                                               |                         |                              |
| E Facilitotik is availab | ile at www.epfindia.gov.in >> Our Services >> For Engloyees >> Member Pasiboo |                         |                              |

**Step 4:** After the KYC details are verified, go to the tab 'Online Services' and select the option 'Claim (Form-31, 19 & 10C)' from the drop-down menu.

| ome View <del>-</del> Manage | <ul> <li>Account -</li> </ul> | Online Services +                               |
|------------------------------|-------------------------------|-------------------------------------------------|
|                              |                               | CLAIM (FORM-31, 198.10C)                        |
| UAN Card                     | Account                       | ONE MEMBER - ONE EPF ACCOUNT (TRANSFER REQUEST) |
|                              | Settings                      | TRACK CLAIM STATUS                              |
| More Info O                  | More I                        | nfo O                                           |
|                              |                               |                                                 |
|                              |                               |                                                 |
|                              |                               |                                                 |
|                              |                               |                                                 |
|                              |                               |                                                 |
|                              |                               |                                                 |

**Step 5:** The 'Claim' screen will display the member details, KYC details and other service details. Enter the last four digits of your bank account and click on 'Verify'.

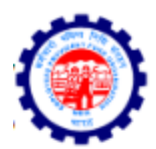

## EMPLOYEES' PROVIDENT FUND ORGANISATION, INDIA

MINISTRY OF LABOUR & EMPLOYMENT, GOVERNMENT OF INDIA

| 🖶 Home                           | View 🗸 | Manage 🗸 | Account + | Online Services + |  |  |  |
|----------------------------------|--------|----------|-----------|-------------------|--|--|--|
| ONUME CLAINA (FORM 21.10.9, 10C) |        |          |           |                   |  |  |  |

## ONLINE CLAIM (FORM 31,19 & 10C)

| MEMBER DETAILS        |                                           |         |             |  |  |  |  |
|-----------------------|-------------------------------------------|---------|-------------|--|--|--|--|
| EMPLOYEE NAME         |                                           |         | FATHER NAME |  |  |  |  |
| DATE OF BIRTH         | 01-FEB-1992                               | MOBILE  |             |  |  |  |  |
| KYC DETAILS           |                                           |         |             |  |  |  |  |
| AADHAAR No.           | 59XXXXXX120 PAN No.                       |         |             |  |  |  |  |
| BANK ACCOUNT No.      | 5010XXXXXX Last 4 Digit Verify i IFS CODE |         |             |  |  |  |  |
| BRANCH NAME & ADDRESS | BANK, GURGAON - FIRST INDIA PLACE         |         |             |  |  |  |  |
| SERVICE DETAILS       |                                           |         |             |  |  |  |  |
| MEMBER ID             | DOJ EPF                                   | DOJ EPS | DOE EPF     |  |  |  |  |
| GNGGN1368876          | V1368876 11-APR-2017 11-APR-2017          |         |             |  |  |  |  |

Step 6: Click on 'Yes' to sign the certificate of the undertaking and then proceed.

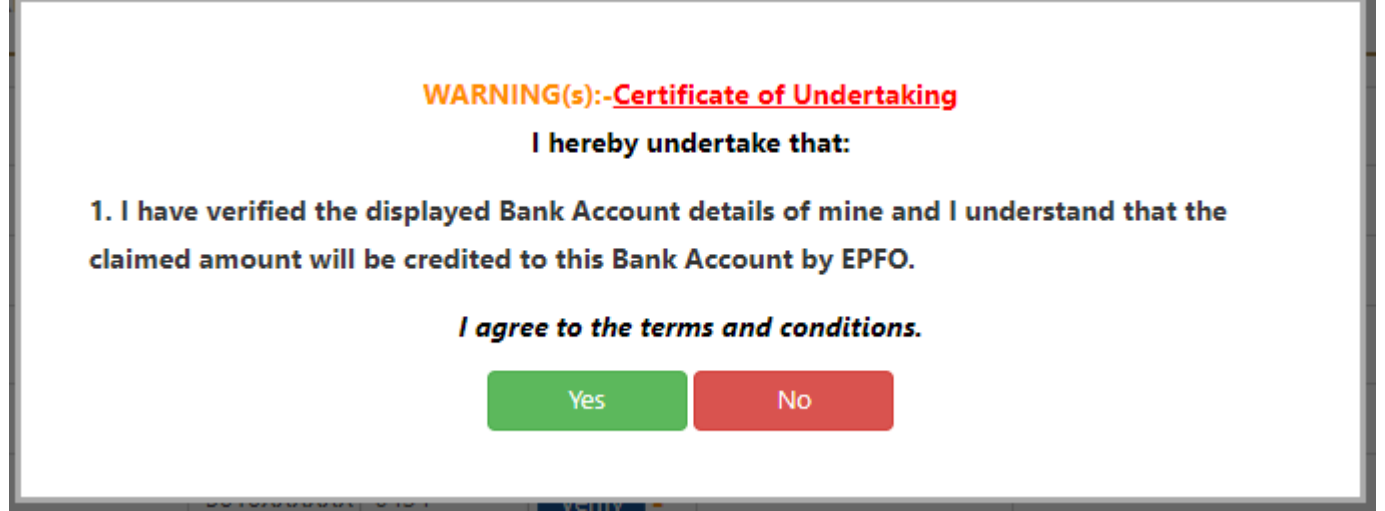

Step 7: Now, click on 'Proceed for Online claim'.

**Step 8:** In the claim form, select the claim you require, i.e. full EPF settlement(Form 19 and 10 C), EPF part withdrawal (loan/advance) or pension withdrawal, under the tab 'I Want To Apply For'. If the member is not eligible for any of the services like PF withdrawal or

UA

pension withdrawal, due to the service criteria, then that option will not be shown in the drop-down menu.

The individual will be required to upload the scanned copy of cheque/ passbook and 15 G. Do make sure that the scanned copy of cheque/ passbook uploaded is as per the instructions provided by the EPFO. Select the terms and conditions once again. Click on 'Get Aadhaar OTP'.